16.2.2019

# Newsletter 2019 04

WLAN-Verbindung bricht immer ab

Josef Schreiner © PC-SCHULUNG-SCHREINER

# INHALT

| Folgende Frage wurde von Frau G. K. gestellt:                  | . 2 |
|----------------------------------------------------------------|-----|
| Antwort                                                        | . 2 |
| Lösungsversuch 1: Problembehandlung                            | . 2 |
| Lösungsversuch 2: Treiber im Geräte-Manager prüfen             | . 3 |
| Lösungsversuch 3: Energieverwaltung im Geräte-Manager prüfen   | . 7 |
| Lösungsversuch 4: Fehlersuche mit Microsoft-Support            | 10  |
| Lösungsversuch 5: Fehlersuche mit Microsoft-Support            | 11  |
| Lösungsversuch 6: Fehlersuche auf der Webseite von Günter Born | 12  |
| Abbildungsverzeichnis                                          | 13  |
| Keine Haftung                                                  | 14  |

## FOLGENDE FRAGE WURDE VON FRAU G. K. GESTELLT:

Immer wieder komme ich nicht mit dem Internet zurecht. Ich schalte dann meinen WLAN aus + nach kurzer Zeit wieder ein + dann geht alles wieder. Dann kann ich meine Post empfangen als wäre nichts gewesen. Da sind dann Hardware-Fehler angezeigt. Was kann ich tun ?

#### ANTWORT

Liebe Frau K.,

leider gibt es bei WLAN-Störungen sehr, sehr viele Ursachen. Eine Ferndiagnose ist fast nicht möglich. Wenn Hardware-Fehler angezeigt werden, dann wäre es für mich sehr hilfreich, wenn Sie mir die Fehlermeldung per Screenshot (Bildschirmkopie) senden.

Betriebssystem: Windows 10 Home

#### LÖSUNGSVERSUCH 1: PROBLEMBEHANDLUNG

Erstellen Sie vorab einen Wiederherstellungspunkt.

Schritt 1: Starten Sie die **Einstellungen**.

Schritt 2: Klicken Sie auf Update und Sicherheit

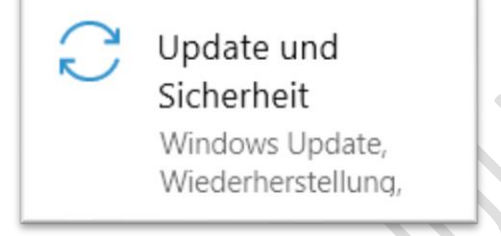

Abbildung 1: Einstellungen > Update und Sicherheit

Schritt 3: Klicken Sie in der linken Spalte auf Problembehandlung.

Problembehandlung

Abbildung 2: Einstellungen > Update und Sicherheit > Problembehandlung

Schritt 4: Suchen Sie rechts den Eintrag **Netzwerkadapter** und starten Sie die Problembehandlung mit der linken Maustaste.

 Netzwerkadapter
 Dient dem Erkennen und Beheben von Problemen mit Drahtlos- und anderen Netzwerkadaptern.

Abbildung 3: Einstellungen > Update und Sicherheit > Problembehandlung > Netzwerkadapter

Schritt 5: Folgen Sie den Anweisungen

### LÖSUNGSVERSUCH 2: TREIBER IM GERÄTE-MANAGER PRÜFEN

Schritt 1: Starten Sie den Geräte-Manager.

Klicken Sie mir der rechten Maustaste auf das Windows-Start-Logo links unten in der Taskleiste.

Schritt 2: Klicken Sie dann mit der linken Maustaste auf den Eintrag Geräte-Manager.

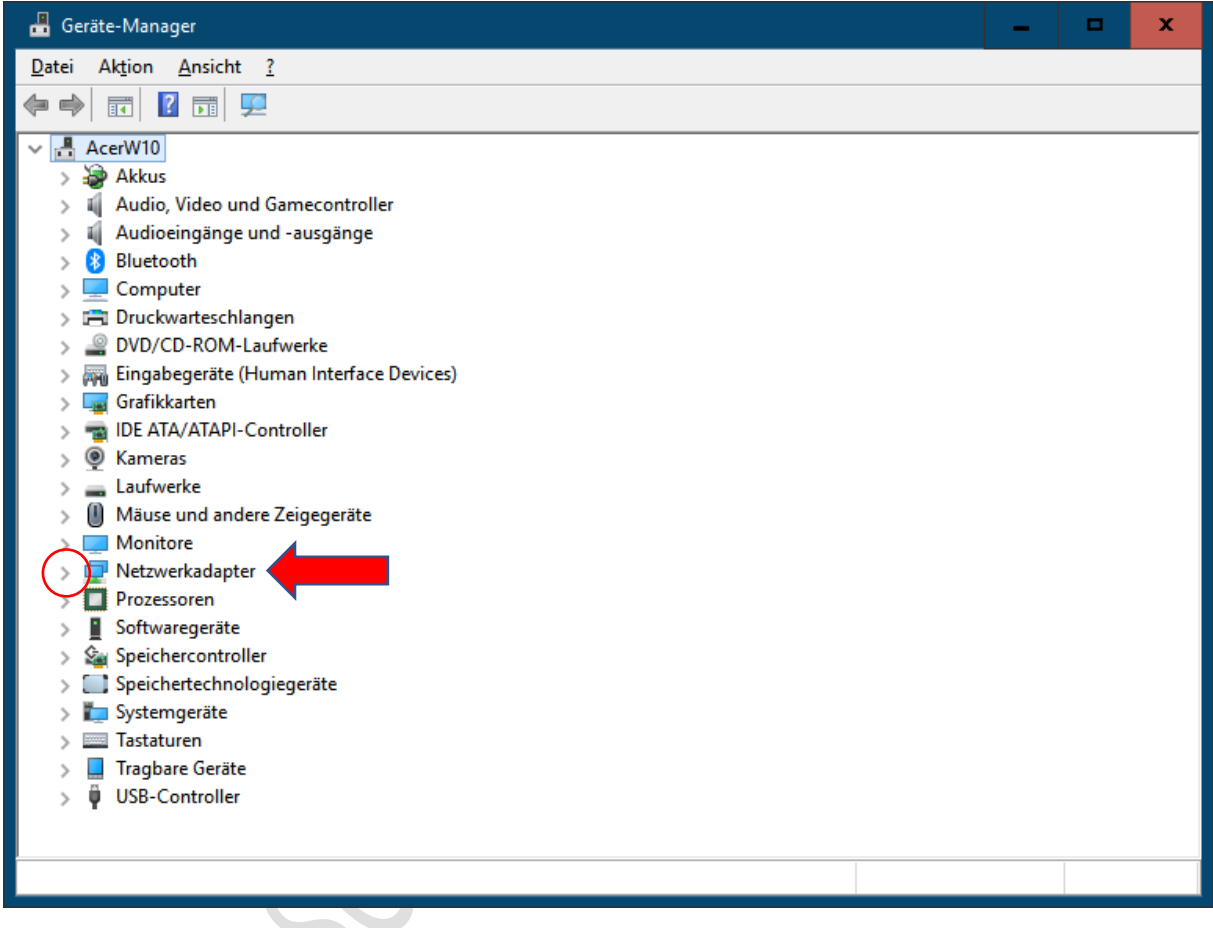

Abbildung 4: Geräte-Manger

Hinweis: Alle Abschnitte sollten geschlossen sein.

Wenn Ihr Geräte-Manager hier geöffnete Abschnitte anzeigt, dann senden Sie mir bitte einen Screenshot.

Schritt 3: Öffnen Sie nun den Abschnitt **Netzwerkadapter** – klicken Sie mit der linken Maustaste auf den grauen Pfeil vor Netzwerkadapter.

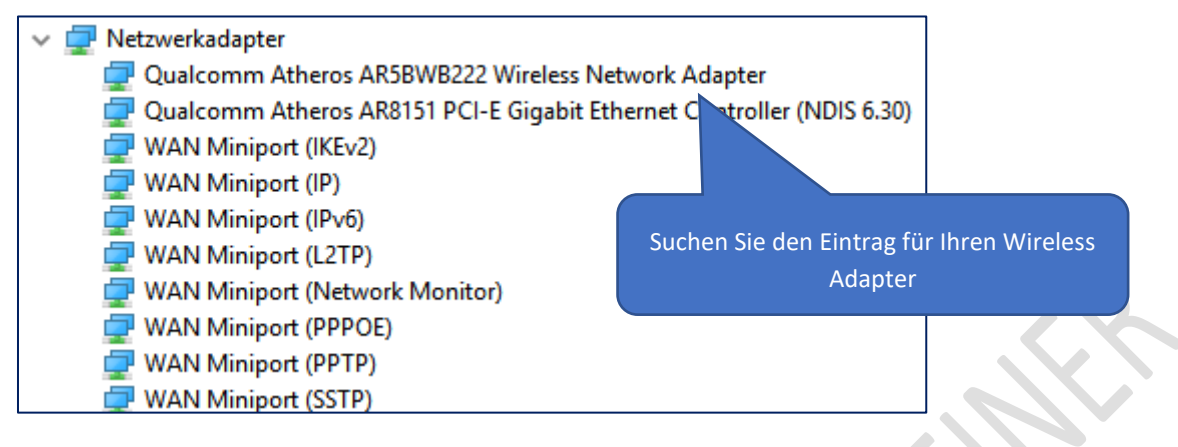

Abbildung 5: Geräte-Manager > Netzwerkadapter

Schritt 4: Klicken Sie nun mit der **rechten** Maustaste auf den Wireless Adapter-Eintrag – bei Ihnen steht je nach PC-Modell ein anderer Eintrag als hier abgebildet.

| 🖁 Geräte-Manager 🗕 🗖 🗙                                                                                                    |   |
|----------------------------------------------------------------------------------------------------|---|
| Datei Aktion <u>A</u> nsicht <u>?</u>                                                                                                    |   |
|                                                                                                    |   |
| <ul> <li>Audioeingänge und -ausgänge</li> <li>Bluetooth</li> <li>Computer</li> <li>Druckwarteschlangen</li> <li>DVD/CD-ROM-Laufwerke</li> <li>Ringabegeräte (Human Interface Devices)</li> <li>Grafikkarten</li> <li>Grafikkarten</li> <li>M IDE ATA/ATAPI-Controller</li> <li>Kameras</li> <li>Laufwerke</li> </ul>                                                                   | < |
| <ul> <li>Monitore</li> <li>Monitore</li> <li>Qualcomm Atheros AR5BWB222 Wireless Network A(</li> <li>Qualcomm Atheros AR8151 PCI-E Gigabit Ethernet C</li> <li>WAN Miniport (IKEv2)</li> <li>WAN Miniport (IP)</li> <li>WAN Miniport (IPv6)</li> <li>WAN Miniport (I2TP)</li> <li>WAN Miniport (Network Monitor)</li> <li>WAN Miniport (PPPOE)</li> <li>WAN Miniport (SSTP)</li> </ul> |   |
| Prozessoren     Softwaregeräte     See Sneichercontroller  Öffnet das Eigenschaftenblatt für die aktuelle Auswahl.                                                                                                    | ~ |

Abbildung 6: Geräte-Manager > Netzwerkadapter > Treiber aktualisieren

Schritt 5: Klicken Sie mit der linken Maustaste auf Treiber aktualisieren.

| Treiber aktualisieren – Qualcomm Atheros AR5BWB222 Wireless Network Adapter                                                                                                    | ×         |  |
|----------------------------------------------------------------------------------------------------|-----------|--|
| <ul> <li>Wie möchten Sie nach Treibern suchen?</li> <li>Automatisch nach aktualisierter Treibersoftware suchen<br/>Windows durchsucht den Computer und das Internet nach aktueller<br/>Treibersoftware für das Gerät, sofern das Feature in den<br/>Geräteinstallationseinstellungen nicht deaktiviert wurde.</li> <li>Auf dem Computer nach Treibersoftware suchen<br/>Sie können Treibersoftware manuell suchen und installieren.</li> </ul> |           |  |
|                                                                                                    | Abbrechen |  |

Schritt 6: Klicken Sie mit der linken Maustaste auf Automatisch nach aktualisierter Treibersoftware suchen

Abbildung 7: Geräte-Manager > Netzwerkadapter >Treiber aktualisieren > Wie möchten Sie nach Treibern suchen?

Schritt 6: Windows überprüft nun den Treiber – warten Sie ab.

|         |                                                                             | x |
|---------|-----------------------------------------------------------------------------|---|
| <u></u> | Treiber aktualisieren – Qualcomm Atheros AR5BWB222 Wireless Network Adapter |   |
|         | Es wird online nach Treibern gesucht                                        |   |
|         |                                                                             |   |
|         |                                                                             |   |
|         |                                                                             |   |
|         |                                                                             |   |
|         |                                                                             |   |
|         |                                                                             |   |
|         |                                                                             |   |
|         | Abbreche                                                                    | 1 |

Abbildung 8: Geräte-Manager > Netzwerkadapter >Treiber aktualisieren > Wie möchten Sie nach Treibern suchen? > Treiber werden gesucht...

Schritt 7: Entweder findet Windows einen neuen Treiber und installiert dann auch den Treiber – oder Sie erhalten die Meldung "**Die besten Treiber für das Gerät sind bereits installiert.**"

|   |                                                                                                    | x |
|---|----------------------------------------------------------------------------------------------------|---|
| ÷ | Treiber aktualisieren – Qualcomm Atheros AR5BWB222 Wireless Network Adapter                                                                                                    |   |
|   | Die besten Treiber für das Gerät sind bereits installiert.                                                                                                    |   |
|   | Windows hat festgestellt, dass der beste Treiber für dieses Gerät bereits installiert ist. Möglicherweise<br>gibt es bessere Treiber auf Windows Update oder auf der Website des Geräteherstellers. |   |
|   | Qualcomm Atheros AR5BWB222 Wireless Network<br>Adapter                                                                                                    |   |
|   |                                                                                                    |   |
|   | → Aktualisierte Treiber auf Windows Update suchen Klicken Sie auf Schließen                                                                                                    |   |
|   |                                                                                                    |   |
|   | <u>S</u> chließer                                                                                                    |   |

Abbildung 9: Geräte-Manager > Netzwerkadapter >Treiber aktualisieren > Wie möchten Sie nach Treibern suchen? > Die besten Treiber für das Gerät sind bereits installiert.

## LÖSUNGSVERSUCH 3: ENERGIEVERWALTUNG IM GERÄTE-MANAGER PRÜFEN

Schritt 1: Starten Sie wieder den Geräte-Manager und klicken Sie wieder mit der **rechten** Maustaste auf den Wireless-Adapter.

| 📲 Geräte-Manager                                                                                                    | _ |  | x |
|----------------------------------------------------------------------------------------------------|---|--|---|
| Datei Aktion <u>A</u> nsicht <u>?</u>                                                                                                    |   |  |   |
|                                                                                                    |   |  |   |
| <ul> <li>Audioeingänge und -ausgänge</li> <li>Bluetooth</li> <li>Computer</li> <li>Druckwarteschlangen</li> <li>DVD/CD-ROM-Laufwerke</li> <li>DVD/CD-ROM-Laufwerke</li> <li>DE ATA/ATAPI-Controller</li> <li>Grafikkarten</li> <li>IDE ATA/ATAPI-Controller</li> <li>Kameras</li> <li>Laufwerke</li> <li>Mäuse und andere Zeigegeräte</li> <li>Monitore</li> <li>Netzwerkadapter</li> <li>Qualcomm Atheros ARSBWB222 Wireless Network Af</li> <li>Qualcomm Atheros ARS151 PCI-E Gigabit Ethernet C</li> <li>WAN Miniport (IP)</li> <li>WAN Miniport (IP)</li> <li>WAN Miniport (PPOE)</li> <li>WAN Miniport (PPTP)</li> <li>WAN Miniport (PPTP)</li> <li>WAN Miniport (PPTP)</li> </ul> |   |  |   |
| > Prozessoren                                                                                                    |   |  |   |
| > 📱 Softwaregeräte                                                                                                    |   |  |   |
| N & Sneichercontroller                                                                                                    |   |  |   |
| Offnet das Eigenschaftenblatt für die aktuelle Auswahl.                                                                                                    |   |  |   |

Abbildung 10: Geräte-Manager > Netzwerkadapter > Eigenschaften

| Lieignisse        | Ressourcen         | Energi             | ieverwaltung 🔪 |                                               |
|-------------------|--------------------|--------------------|----------------|-----------------------------------------------|
| Allgemein         | Erweitert          | Treiber            | Details        |                                               |
| Qualcomm          | Atheros AR5BWB222  | 2 Wireless Netwo   | rk Adapter     | Register<br>Energieverwaltung                 |
| Gerätetyp:        | Netzwerkada        | apter              |                |                                               |
| Hersteller:       | Qualcomm A         | theros Communic    | ations Inc.    |                                               |
| Speichero         | t: PCI-Bus 13,0    | Gerät (), Funktion | 0              |                                               |
| þas Gerät funktio | niert einwandfrei. |                    |                | Hier sollte dieser Eintrag<br>vorhanden sein. |

Schritt 2: Klicken Sie mit der linken Maustaste auf Eigenschaften. (siehe Abbildung 10)

Abbildung 11: Geräte-Manager > Netzwerkadapter > Eigenschaften > Energieverwaltung

Schritt 3: Klicken Sie nun mit der linken Maustaste auf das Register Energieverwaltung.

Sollte vor dem Eintrag »**Computer kann das Gerät ausschalten, um Energie zu sparen**« ein Häkchen vorhanden, dann deaktivieren Sie das Häkchen.

| Eigenschaften von Q                                                                                                    | ualcomm Atheros                                                 | AR5BWB222 Wir                                                | eless Netw X                                              |                                                                                          |                                               |   |
|----------------------------------------------------------------------------------------------------|-----------------------------------------------------------------|--------------------------------------------------------------|-----------------------------------------------------------|------------------------------------------------------------------------------------------|-----------------------------------------------|---|
| Allgemein                                                                                                    | Erweitert                                                       | Treiber                                                      | Details                                                   |                                                                                          |                                               |   |
| Ereignisse                                                                                                    | Ressourcen                                                      | Energi                                                       | everwaltung                                               |                                                                                          |                                               |   |
| Qualcomm Qualcomm Qua | Atheros AR5BWB22<br>as Gerät ausschalter<br>Computer aus dem Ri | 2 Wireless Netwo<br>n, um Energie zu s<br>uhezustand aktivie | rk Adapter<br>paren<br>eren                               |                                                                                          |                                               |   |
|                                                                                                    |                                                                 |                                                              | Eigenschaften von C                                       | Qualcomm Atheros AR                                                                      | 5BWB222 Wireless Netw                         | x |
|                                                                                                    |                                                                 |                                                              | Allgemein                                                 | Erweitert                                                                                | Treiber Details                               |   |
|                                                                                                    |                                                                 |                                                              | Ereignisse<br>Qualcomm<br>Computer kann<br>Gerät kann den | Ressourcen<br>Atheros AR5BWB222 W<br>das Gerät ausschalten, ur<br>Computer aus dem Ruhe: | Inergieverwaltung<br>Vireless Network Adapter |   |
|                                                                                                    |                                                                 | ОК                                                           | Abbrechen                                                 |                                                                                          |                                               |   |

Abbildung 12: Geräte-Manager > Netzwerkadapter > Eigenschaften > Energieverwaltung > deaktivieren

Schritt 4: Klicken Sie dann auf die Schaltfläche OK.

Schritt 5: Schließen Sie den Geräte-Manager und führen Sie einen Neustart durch.

Sollte das Problem immer noch vorhanden sein, dann wird es leider kompliziert.

Machen Sie dann mit Lösungsversuch 4 ff. weiter.

## LÖSUNGSVERSUCH 4: FEHLERSUCHE MIT MICROSOFT-SUPPORT

Microsoft hat diverse Webseiten zur "Fehlerbeseitigung bei WLAN-Probleme unter Windows 10" erstellt.

https://support.microsoft.com/de-de/help/10741/windows-fix-network-connection-issues

Sie kommen zu dieser Webseite von Microsoft – öffnen Sie die einzelnen Abschnitte und folgen Sie den Anweisungen.

| Windows-Support | Downloads Community Kontakt                                                                                                    |
|-----------------|----------------------------------------------------------------------------------------------------|
|                 | Beheben von Netzwerkverbindungsproblemen in<br>Windows<br>Gitt für: Windows 10, Windows 8.1, Windows 7                                                                                                    |
|                 | Produktversion auswählen<br>Windows 10 V                                                                                                    |
|                 | Netzwerkprobleme unter Windows 10 beheben                                                                                                    |
|                 | Wenn beim Herstellen einer Netzwerkverbindung Probleme auftreten und Sie keine Verbindung mit dem Internet herstellen können,<br>erhalten Sie hier verschiedene Tipps für deren Behebung unter Windows 10. |
|                 | Alle anzeigen                                                                                                    |
|                 | ✓ Lösungen, die Sie zuerst ausprobieren sollten                                                                                                    |
|                 | <ul> <li>Ausführen der Netzwerkproblembehandlung und von Netzwerkbefehlen</li> </ul>                                                                                                    |
|                 | <ul> <li>Zurücksetzen des Netzwerkadaptertreibers</li> </ul>                                                                                                    |
|                 | <ul> <li>Aktualisieren des Netzwerkadaptertreibers</li> </ul>                                                                                                    |
|                 | <ul> <li>Vorübergehendes Deaktivieren von Firewalls</li> <li>Vorübergehendes Deaktivieren von Antivisierenthware hzw. Seftware zum Schutz von Makuare</li> </ul>                                           |
|                 | voluoergenenues beaktivieren von Antivirensortware bzw. sortware zum Schutz vor Maiware     Deinstallieren des Netzwerkadantertreibers und Neustart                                                        |
|                 | <ul> <li>Erneutes Installieren von Netzwerkgeräten durch Zurücksetzen des Netzwerks</li> </ul>                                                                                                    |

Abbildung 13: Auszug aus der Webseite "Beheben von Netzwerkverbindungen in Windows"

## LÖSUNGSVERSUCH 5: FEHLERSUCHE MIT MICROSOFT-SUPPORT

Klicken Sie auf diesen Link:

https://support.microsoft.com/de-de/help/4000432/windows-10-fix-wi-fi-problems

Sie kommen zu dieser Webseite von Microsoft:

| Microsoft  | Office | Windows                             | Surface                                    | Xbox                               | Sonderangebote                                       | Support                                   | Mehr ~                                    | Search for help                                            |
|------------|--------|-------------------------------------|--------------------------------------------|------------------------------------|------------------------------------------------------|-------------------------------------------|-------------------------------------------|------------------------------------------------------------|
| Windows-Su | ipport | Downloads                           | Community                                  | Kontakt                            |                                                      |                                           |                                           |                                                            |
|            |        | Gilt für: Wi                        | AN-Prob                                    | leme u                             | unter Wind                                           | dows 10                                   | behebe                                    | in                                                         |
|            |        | Übers                               | sicht                                      | annan dia Arba                     | sit für alle Anwonder im                             | Harriston                                 | and und widdlich fo                       | uttioned cain Woon Sig since                               |
|            |        | praktisch<br>Artikel fü             | veranlagte Person<br>r Sie hilfreich sein. | sind, die bei h                    | äuslichen Problemen m                                | it dem WLAN-Ne                            | tzwerk meistens u                         | m Hilfe gebeten wird, kann die                             |
|            |        | Sie könne<br>Beginn fö<br>auftreten | en oft mithilfe eini<br>olgender weiterfüh | ger Tools und e<br>render Schritte | twas Zeit das Problem f<br>n sicher, dass Sie die gr | inden oder eingr<br>undlegenden Sch       | enzen, um Ihr WLA<br>iritte überprüft hal | N zu reparieren. Stellen Sie vo<br>ven, wenn WLAN-Probleme |
|            |        | Dieser Ar<br>Erstellen              | tikel ist für fortges<br>von Netzwerkberi  | chrittene Wind<br>chten und dem    | ows-PC-Benutzer gedae<br>Ändern von WLAN-Rou         | cht, die mit der An<br>iter-Einstellunger | rbeit in Eingabeau<br>n vertraut sind.    | forderungsfenstern, dem                                    |
|            |        |                                     |                                            | Abschnitt                          |                                                      |                                           | Beschr                                    | eibung                                                     |
|            |        | WLAN-P                              | robleme identifizio                        | eren                               |                                                      | Antworten auf<br>Problem So en            | einige grundleger<br>mitteln Sie nächste  | de Fragen über Ihr WLAN-<br>Schritte.                      |
|            |        | WLAN-V                              | erbindungssymbo                            | le und ihre Bed                    | eutung                                               | Das WLAN-Syr                              | mbol und der ange                         | zeigte Verbindungsstatus.                                  |

Abbildung 14: Auszug aus der Webseite "WLAN-Probleme unter Windows 10 beheben"

Die blauen Einträge auf der Webseite sind Links. Sie kommen dann immer zu einer anderen Webseite von Microsoft mit Lösungsvorschlägen.

| Abschnitt                                                        | Beschreibung                                                                                                    |
|------------------------------------------------------------------|----------------------------------------------------------------------------------------------------|
| WLAN-Probleme identifizieren                                     | Antworten auf einige grundlegende Fragen über Ihr WLAN-<br>Problem So ermitteln Sie nächste Schritte.                  |
| WLAN-Verbindungssymbole und ihre Bedeutung                       | Das WLAN-Symbol und der angezeigte Verbindungsstatus.                                                                  |
| Überprüfen von WLAN-Treibern und -Einstellungen in Windows<br>10 | Beheben von Problemen mit dem Netzwerkkartentreiber.                                                                   |
| WLAN-Probleme und Ihre Umgebung zuhause                          | Ursachen für WLAN-Probleme zuhause und<br>Lösungsmöglichkeiten.                                                        |
| Analysieren des Berichts für Drahtlosnetzwerke                   | Bericht für Drahtlosnetzwerke erstellen, analysieren und<br>verwenden, um WLAN-Probleme zu identifizieren und beheben. |
| Tools und Apps                                                   | Tools für Windows 10 und erforderliche Apps.                                                                           |

Abbildung 15: Auszug aus der Webseite "WLAN-Probleme unter Windows 10 beheben" - Links

## LÖSUNGSVERSUCH 6: FEHLERSUCHE AUF DER WEBSEITE VON GÜNTER BORN

Der bekannte Computer-Experte und Verfasser diverser Computer-Bücher hat auf seiner Internetseite ebenfalls diverse Lösungsvorschläge bei Netzwerkverbindungen zusammengestellt.

https://www.borncity.com/blog/2010/03/08/first-aid-faq-zur-netzwerkeinrichtung/

Viel Erfolg.

## ABBILDUNGSVERZEICHNIS

| Abbildung 1: Einstellungen > Update und Sicherheit                                                                                                    |
|----------------------------------------------------------------------------------------------------|
| Abbildung 2: Einstellungen > Update und Sicherheit > Problembehandlung 2                                                                                                 |
| Abbildung 3: Einstellungen > Update und Sicherheit > Problembehandlung > Netzwerkadapter 2                                                                               |
| Abbildung 4: Geräte-Manger                                                                                                    |
| Abbildung 5: Geräte-Manager > Netzwerkadapter                                                                                                    |
| Abbildung 6: Geräte-Manager > Netzwerkadapter > Treiber aktualisieren                                                                                                    |
| Abbildung 7: Geräte-Manager > Netzwerkadapter >Treiber aktualisieren > Wie möchten Sie nach Treibern suchen?                                                             |
| Abbildung 8: Geräte-Manager > Netzwerkadapter >Treiber aktualisieren > Wie möchten Sie nach Treibern suchen? > Treiber werden gesucht                                    |
| Abbildung 9: Geräte-Manager > Netzwerkadapter >Treiber aktualisieren > Wie möchten Sie nach Treibern suchen? > Die besten Treiber für das Gerät sind bereits installiert |
| Abbildung 10: Geräte-Manager > Netzwerkadapter > Eigenschaften                                                                                                    |
| Abbildung 11: Geräte-Manager > Netzwerkadapter > Eigenschaften > Energieverwaltung                                                                                       |
| Abbildung 12: Geräte-Manager > Netzwerkadapter > Eigenschaften > Energieverwaltung > deaktivieren                                                                        |
| Abbildung 13: Auszug aus der Webseite "Beheben von Netzwerkverbindungen in Windows"                                                                                      |
| Abbildung 14: Auszug aus der Webseite "WLAN-Probleme unter Windows 10 beheben" 11                                                                                        |
| Abbildung 15: Auszug aus der Webseite "WLAN-Probleme unter Windows 10 beheben" - Links                                                                                   |

#### **KEINE HAFTUNG**

#### Keine Haftung für Inhalte

Dieses Dokument wurde mit größter Sorgfalt erstellt. Für die Richtigkeit, Vollständigkeit und Aktualität der Inhalte kann ich jedoch keine Gewähr übernehmen. Für die Artikel, Kommentare, Antworten oder sonstige Beiträge in diesem Dokument ist jegliche Haftung ausgeschlossen. Ich übernehme somit keinerlei Gewähr für die Aktualität, Korrektheit, Vollständigkeit oder Qualität der bereitgestellten Informationen. Haftungsansprüche gegen den Autor, die sich auf Schäden materieller oder ideeller Art beziehen, welche durch die Nutzung oder Nichtnutzung der dargebotenen Informationen bzw. durch die Nutzung fehlerhafter und unvollständiger Informationen verursacht wurden, sind ausgeschlossen.

Jegliche Haftung ist ausgeschlossen.

#### Keine Haftung für LINKS

Dieses Dokument kann Links zu externen Webseiten Dritter enthalten, auf deren Inhalte ich keinen Einfluss habe. Für die Inhalte der verlinkten Seiten ist stets der jeweilige Anbieter oder Betreiber der Seiten verantwortlich. Wenn Sie Links benutzen, verlassen Sie dieses Dokument. Ich übernehme keine Garantie für die Richtigkeit, Genauigkeit, Zuverlässigkeit und Vollständigkeit von Informationen auf Websites, auf die über Links verwiesen wurde und lehne ausdrücklich jegliche Haftung für darin enthaltene Fehler oder Auslassungen oder Darstellungen ab. Ein Hyperlink auf eine andere Website ist lediglich als Information oder Hilfe zu verstehen und impliziert nicht, dass ich die Website oder die Produkte oder Dienstleistungen, die dort beschrieben werden, billige oder für richtig befinde oder geprüft habe.

18.02.2019

© Josef Schreiner